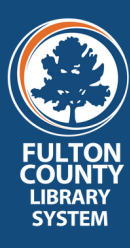

Bibliotheca remoteLockers are secure lockers that allow patrons to access their holds. They offer convenient self-service holds pickup, browsing, and returns.

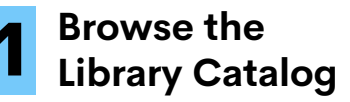

Visit us at fulcolibrary.org/catalog to browse the catalog and place a hold on books and materials.

### Place a Hold to the Remote Locker

When placing a hold in the library catalog, choose the location **Remote Locker**.

## 3

#### Wait for your pickup notification

When you receive a call or email that your holds are ready to pick up, visit the locker. **Bring your library** card!

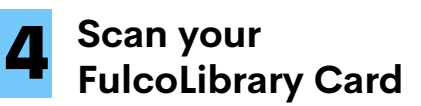

Scan your card using the Book Locker scanner in t**he center of the locker.** 

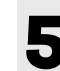

#### Grab your items

The locker assigned to your materials will **open** so you can retrieve them.

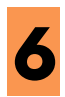

#### Print a receipt

If you'd like a receipt with your **due dates,** hit the print button on screen.

# Return your books into the return bin

**Don't return** anything into the lockers. Those items go in the book return bins.

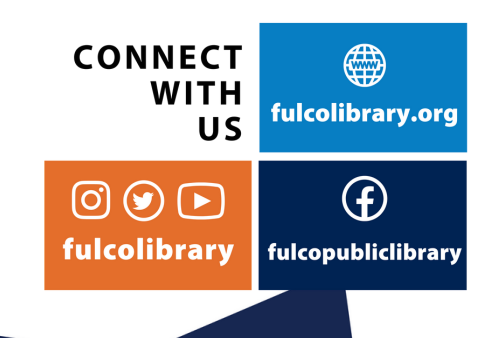